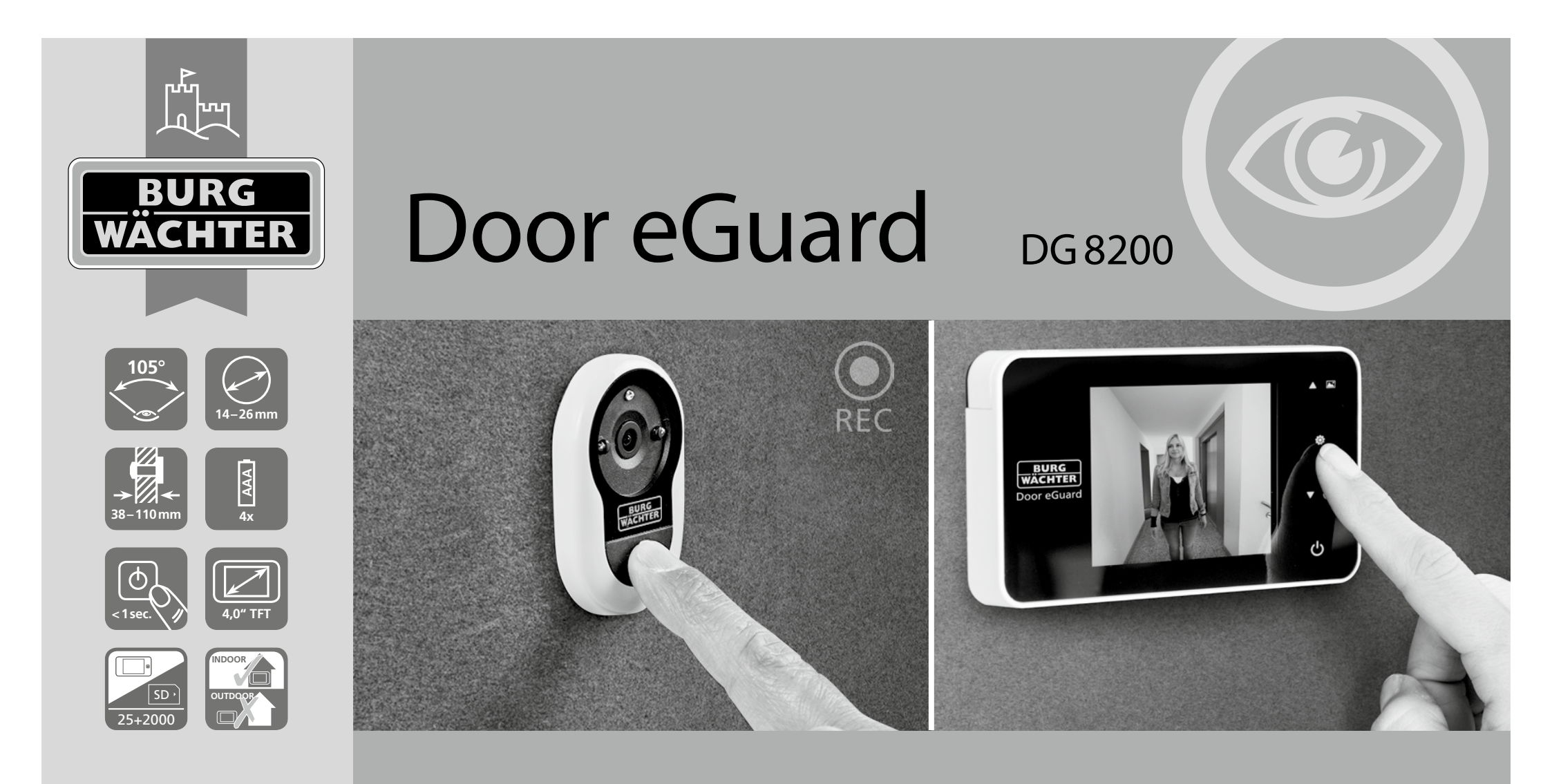

# 👉 Upute za uporabu uređaja

Door eGuard DG 8200 06/2017

www.burg.biz

BURG-WÄCHTER KG Altenhofer Weg 15 58300 Wetter Germany

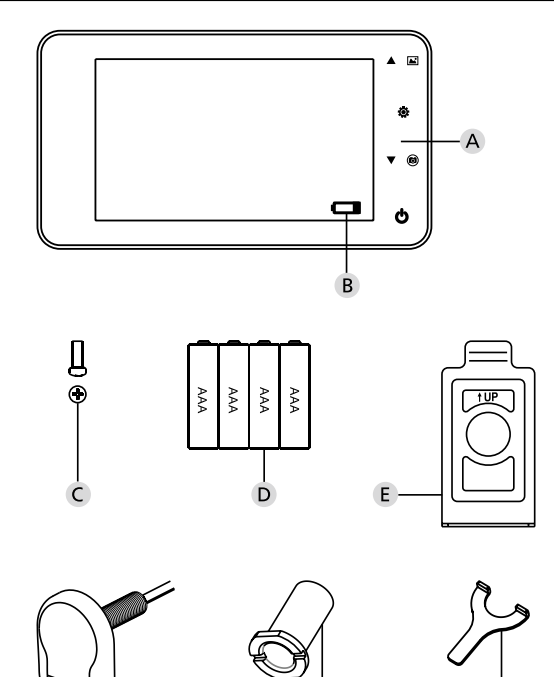

#### Slika

A Digitalno okance za ulazna vrata

- B Stanje baterije
- C Učvrsni vijak
- D 4 baterije AAA
- E Montažna ploča
- F Kamera
- G Obujmica za učvršćivanje
- H Alat za učvršćivanje

 Proizvođač zadržava sva prava uključujući eventualne izmjene konstrukcije proizvoda, njegovih tehničkih funkcija i načina uporabe, a to bez prethodnog upozorenja.

 Prilikom uporabe ovog proizvoda u drugu svrhu nego što je zamišljeno ili u slučaju bilo kakvih izmjena, svako jamstvo prestaje važiti.

 Pravo na jamstvo prestaje i u slučaju korištenja ovog proizvoda u sredini ili na način koji nije u skladu s uputama ovog priručnika.

## Važne napomene

1. Prije uporabe proizvoda pažljivo pročitajte ovaj priručnik za uporabu.

- Nikada ne pokušavajte sami vršiti popravke ni preuređenje ovog proizvoda ili njegove opreme, spriječit ćete na taj način eventualne ozljede ili ukidanje jamstva!
- 3. U određenim slučajevima više sile, npr. udar munje ili nepravilan način uporabe, može doći do gubitka pohranjenih podataka na SD kartici. Posebno preporučujemo da u slučaju takvog gubitka podataka napravite rezervnu kopiju vizualnih podataka. Ne snosimo odgovornost za gubitak podataka.
- U svrhu čišćenja ovih proizvoda nikada NE KORISTITITE, kemijska sredstva, npr. alkohol ili tehnički benzin.
- Bateriju mijenjajte odmah nakon što se upali kontrolno svijetlo; spriječit ćete na taj način moguće oštećenje proizvoda koje proizlazi iz potpunog pražnjenja baterije.

#### Cijenjeni kupče,

zahvaljujemo Vam se, što ste se izabrali proizvod Door eGuard marke BURG-WÄCHTER. Door eGuard je sistem na baterije, s kamerom i ekranom u boji koji omogućuje jednostavnu instalaciju i pruža korisniku anoniman i pouzdan nadzor zbivanja ispred vrata stana. Zahvaljujući širokom rasponu podešavanja ovo okance može se upotrijebiti za sva tipska vrata debljine od 38 do 110 mm. Optika kamere može pokriti postojeće otvore u vratima veličine od 14 do 26 mm. Zahvaljujući optici sa širokim vidnim kutom gledanja možete prepoznati i osobe koje se prikrivaju iza vrata.

## Važno: prije početka montaže pažljivo pročitajte cijelo uputstvo za uporabu.

Uživajte u povećanoj sigurnosti i kvaliteti življenja s novim elektronskim okancem za vrata. Vaš dobavljač BURG-WÄCHTER KG

## Naputak za montažu

#### 1. Učvršćivanje kamere na vanjsku stranu vrata

Skinite postojeću špijunku na vratima ili na zahtijevanom mjestu izbušite otvor veličine 14 mm. Skinite zaštitnu foliju 3M i nakon toga s vanjske strane umetnite kameru u otvor. Vodite računa da ne dođe do savijanja kabela u vratima. Pazite da se gumb zvona nalazi pod kamerom te okrenite kameru okomito na pod prije nego što je učvrstite na vrata.

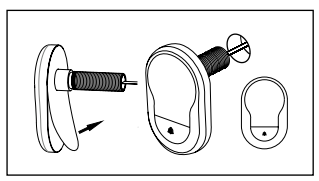

#### 2. Učvršćivanje držača monitora

Sa stražnje strane monitora skinite montažnu ploču tako što pomoću odvijača odvrnete odgovarajući vijak. Sa stražnje strane montažne ploče skinite zaštitnu foliju 3M i kroz otvor u sredini provucite kabel kamere. Prije učvršćenja montažne ploče pomoću ljepljivih traka 3M na unutarnju stranu vrata uvjerite se da je strelica na montažnoj ploči u smjeru prema gore. Provucite kabel kamere kroz učvrsnu obujmicu, a istu zategnite pomoću priloženog instrumenta za montažu.

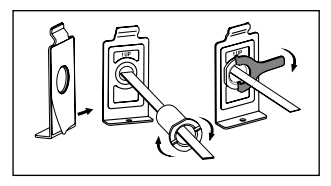

#### 3. SD kartica

Za pohranu više od 25 snimaka i izvoz podataka umetnite u odgovarajući prorez mikro SD karticu.

SD prorez otvorite pomicanjem limene stezaljke u smjeru donje strane uređaja. Prorez je sada moguće otvoriti. Mikro SD karticu umetnite tako da se kontakti proreza i kontakti SD kartive podudaraju. Opet zatvorite limenu stezaljku i osigurajte je pomicanjem prema gornjoj strani uređaja.

#### 4. Montaža monitora

Umetnite konektor kabela kamere u monitor tako da je kabel okrenut u smjeru proreza za SD karticu. Suvišan kabao pažljivo namjestite u utor na stražnjoj strani ekrana. Vodite računa da ga držač monitora ne prignječi.

- Namjestite monitor paralelno s vratima na držač tako da donja ploča sa otvorom za vijak nestane u odgovarajućem otvoru na donjoj strani kućišta ekrana.
- 2 Monitor je nakon toga moguće zakačiti na držač laganim povlačenjem prema dole.
- 3 Uređaj učvrstite na vrata pomoću vijka kroz izduženi otvor na donjoj strani kućišta ekrana.

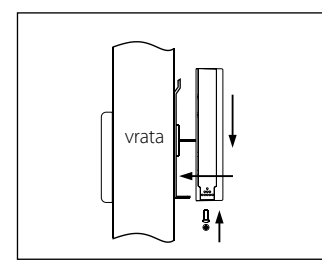

## Stavljanje i zamjena baterija

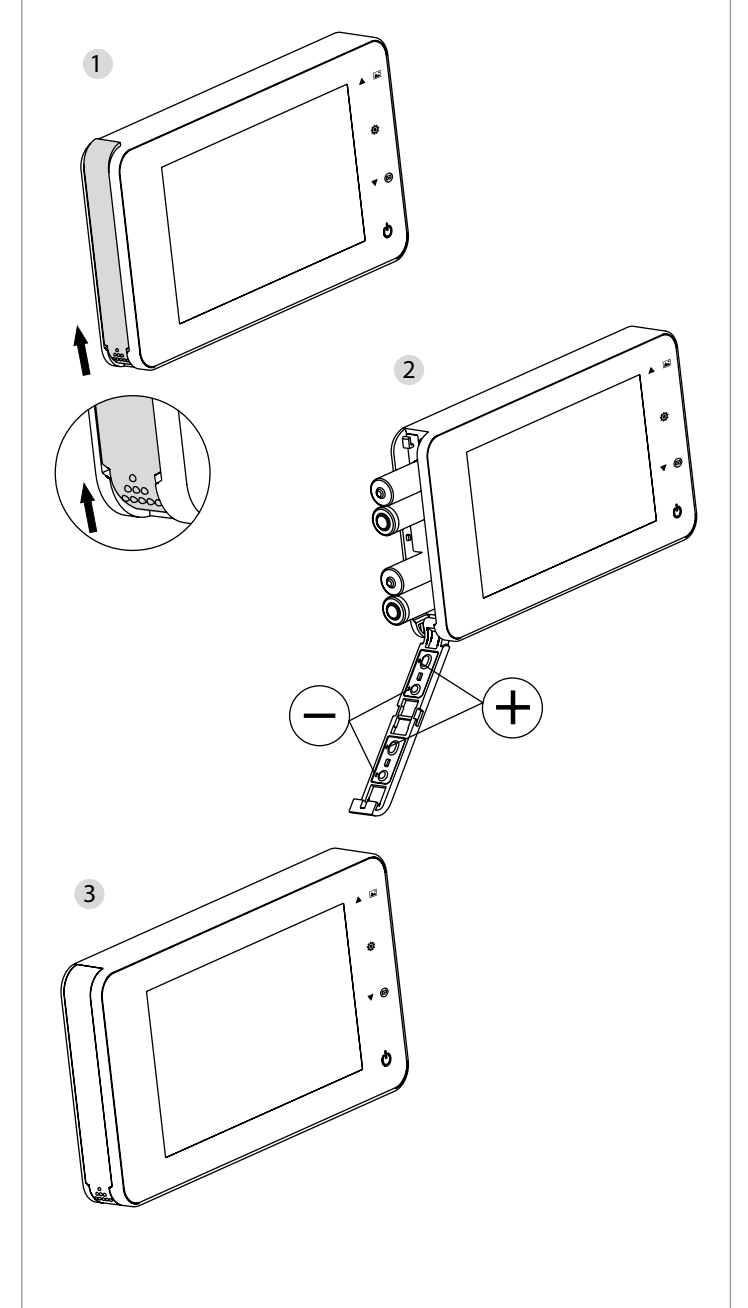

#### Stavljanje:

Pomjerite poklopac i otvorite prema gore – vidi sliku
 Stavite baterije prema oznakama "+"/ "", kako što je prikazano na slici.
 Poklopac zatvorite na suprotan način.

#### Pažnja

1. Poklopac NE OTVARAJTE NI NE ZATVARAJTE na silu, da ga ne oštetite.

2. Prilikom otvaranja NE PRITIŠČITE na poklopac suviše, da ga ne oštetite.

 Bateriju mijenjajte odmah nakon što se upali kontrolno svijetlo; spriječit ćete na taj način moguće oštećenje proizvoda koje proizlazi iz potpunog pražnjenja baterije.

Kada su baterije skoro prazne, treperi svjetlo napunjenosti koje upozorava korisnika da ih što prije zamijeni novima. Za ovaj proizvod možete koristiti navedene vrste baterija: AAA, alkalnu mangansku bateriju 1,5 V. Istrošene baterije izbacujte u skladu s lokalnim propisima za zaštitu okoliša.

#### Upute za upotrebu

## Upute za upotrebu

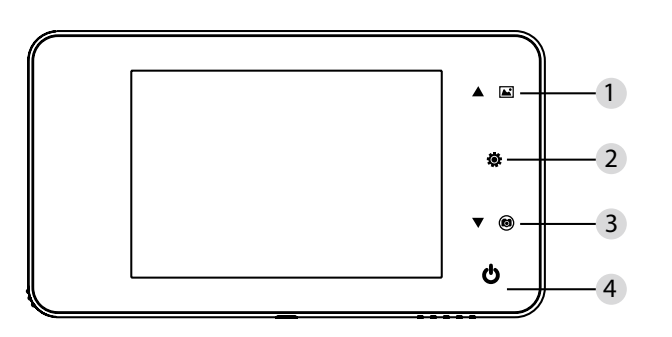

#### Funkcije gumbova:

| Č. | Osnovna funkcija | Raširene funkcije                                                                                                    |  |
|----|------------------|----------------------------------------------------------------------------------------------------|--|
| 1  | Gore             | <ul> <li>Na uvodnoj stranici pritisnite na gumb "Gore" i<br/>prebacite u režim pregledavanja fotografija;</li> <li>Nakon aktivacije režima pregledavanja fotografija<br/>pritisnite gumb "Gore" za pregledavanje fotografija<br/>unatrag;</li> <li>U režimu podešavanja pritisnite gumb "Gore" za<br/>obradu odabrane fotografije;</li> </ul> |  |
| 2  | Meni<br>Ö        | <ul> <li>Gumb Menu koristite za pristup stranici s<br/>menijem;</li> <li>Za brisanje fotografija pritisnite gumb Menu;<br/>nakon toga možete odabrati brisanje aktualnih<br/>fotografija;</li> <li>Ukoliko u režimu pregledavanja fotografija i<br/>podešavanja pridržite gumb Menu, napustit ćete<br/>aktualnu stranicu.</li> </ul>          |  |
| 3  | Dole<br>V        | <ul> <li>Nakon aktivacije režima pregledavanja fotografija<br/>pritisnite gumb "Dolje" za pregledavanje<br/>fotografija unaprijed;</li> <li>U režimu podešavanja pritisnite gumb "Dolje" za<br/>obradu odabrane fotografije;</li> <li>Na uvodnoj stranici pritisnite gumb "Dolje" i<br/>slikajte situaciju;</li> </ul>                        |  |
| 4  | Start            | · Za uključivanje uređaja nakon umetanja novih<br>baterija pridržite gumb Start.                                                                                                    |  |

#### Stražnja strana štitnika ekrana:

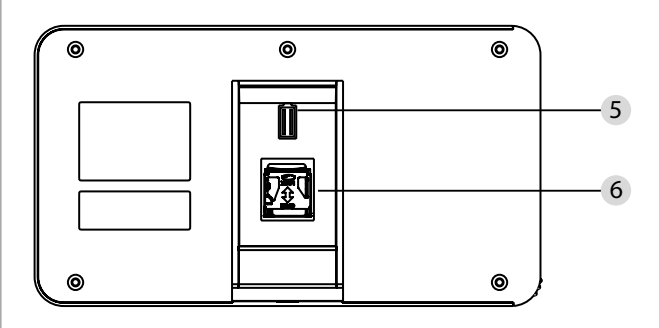

5 Način priključenja kabla za kameru6 Otvor za karticu mikro SD

#### Podešavanje sistema

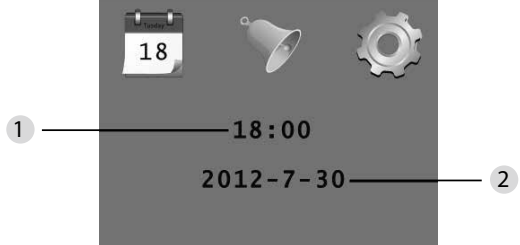

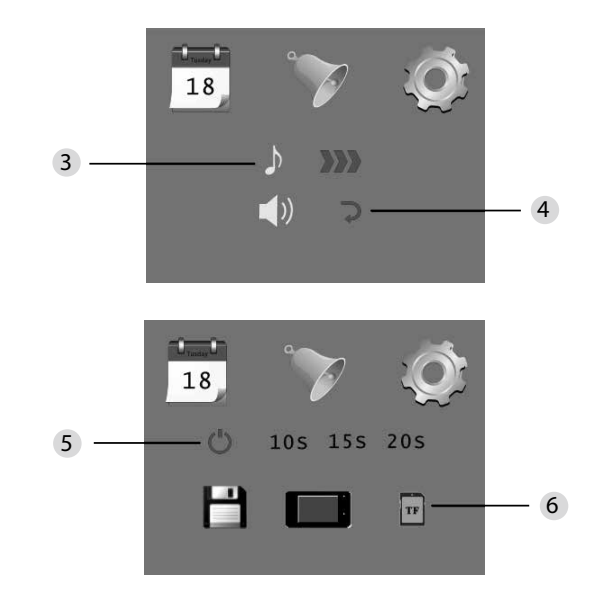

Podešavanje vremena
 Podešavanje datuma

 3 Podešavanje zvučnog tona
 4 Podešavanje glasnoće: 0: bez zvuka 3: maksimalna jačina

5 Automatsko isključivanje

- 6 Pohraniti datoteku kao
- lokalna datoteka

(podatke nije moguće pohraniti)

- · kartica mikro SD
- (podaci se mogu skinuti učitavanjem kartice SD)

#### Za nadzor prostora iza vrata

• U normalnom režimu je nadzor prostora iza vrata moguće kontrolirati nakon pritiskanja gumba Start.

Ako posjetioci pritisnu zvono na vratima, u interijeru se čuje zvuk.
U međuvremenu ekran se automatski uključuje i prikaže vanjski prostor iza vrata. Nakon isteka podešenog vremena ponovo se ugasi.
U normalnom režimu je nakon pritiskanja gumba ▼ napravljena i automatski

o normalnom rezimu je nakon pritiskanja gumba ▼ napravijena i automatski pohranjena fotografija vanjskog prostora.

## Posjetioci

Ako posjetioci pritisnu zvono na vratima kod okanca, u interijeru se čuje zvuk.
Ekran se u međuvremenu automatski uključi i prikaže vanjski prostor iza vrata. Nakon isteka podešenog vremena ponovo se ugasi.

 Nakon pritiskanja zvona na vratima kamera automatski napraviti fotografiju posjetioca; ako vlasnik nije kod kuće, ova fotografija je pohranjena u određenu datoteku; vlasnik kasnije može provjeriti tko se nalazio iza vrata, a tu informaciju eventualno upotrijebiti u sigurnosne svrhe.

## Prikazivanje i brisanje fotografija

U normalnom režimu pritisnite za pregledavanje fotografija ▲
Za pregledavanje ili izbor fotografija koristite ▲ ili ▼.

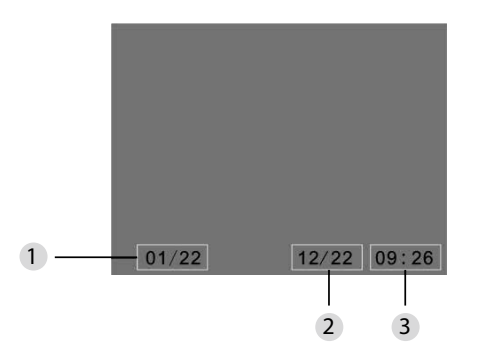

Aktualan broj fotografije/broj ukupno
 Mjesec/dan

3 Vrijeme slikanja

Prilikom pregledavanja fotografija možete za brisanje aktualne fotografije pritisnuti gumb 🔅

Nakon kratkog pritiskanja ovog gumba se prikaže dolje navedena ikona:

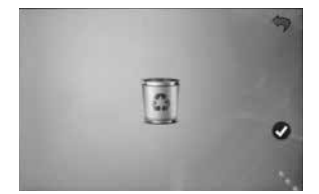

• Za potvrdu brisanja pritisnite na ▼.

## Biranje datoteke zaautomatska pohrana

 Korisnik se može odlučiti, da li se mogu fotografije pohraniti u lokalnu datoteku ili na karticu TF.

• Standardno se podaci sačuvaju u lokalnu datoteku.

## Stavljanje SD kartice

SD kartica nije priložena uz proizvod. Korisnik mora karticu nabaviti posebno.
 Karticu Mikro SD stavljajte prije nego namještate bateriju.

- Prije umetanja SD kartice uvijek pomjerite metalni štitnik iznad prostora za umetanje kartice u smjeru oznake OPEN.
- Podignite i otvorite gornji dio metalnog poklopca i namjestite SD karticu.
- Metalni poklopac zatvorite i pomjerite ga natrag u smjeru oznake LOCK.
- Koristiti se mogu mikro SD kartice maks. 8 GB, preporučuje se klasa HDSC viša od 6.

| -   | <br>•• |
|-----|--------|
| Sne | acili  |
| JDe | acijo  |
|     |        |

| Jačina vrata                    | 38~110mm                                                                                                  |
|---------------------------------|----------------------------------------------------------------------------------------------------|
| Kamera                          | 0,3 mega piksela                                                                                          |
| LCD zaslon                      | 4.0" TFT                                                                                                  |
| Rezolucija                      | QVGA (480 x 320)                                                                                          |
| Napajanje                       | 4 x AAA<br>alkalne manganske baterije 1,5V                                                                |
| Kapaciteta lokalne<br>memorije  | Oko 25 fotografija<br>(ovaj broj se može razlikovati u zavisnosti od<br>sredine, gdje se kamera koristi). |
| Eksterna<br>memorijska kartica  | Mikro SD kartica (TF),<br>Najviše 8 GB                                                                    |
| Memorija za<br>fotografije 1 GB | 2.000 kom<br>(laboratorijski uvjeti; realno stanje se može<br>u drugim uvjetima razlikovati)              |
| Dimenzije                       | 139(Š)x77(V)x15,8(H)mm                                                                                    |
| Težina                          | 185g                                                                                                    |

## Pažnja

Izmjene i prilagođavanja uređaja koje nisu isključivo odobrene od strane nadležnog organa, su zabranjene (korisnička dozvola postaje nevažeća).

## Važno: pravna napomena

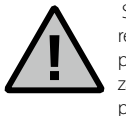

Slikanje, snimanje i pohrana podataka video nadzora (slike, zvukovi) regulirano je u Njemačkoj strogim propisima. U Njemačkoj se pridržavajte se svih zakonskih odredbi, koje proizlaze iz važećih zakona o zaštiti podataka. Za ostale države važe odgovarajući lokalni propisi o zaštiti podataka.

## Likvidacija uređaja

#### Cijenjeni kupci,

S otpadom postupajte na ekološki način. Ako želite izbaciti dotrajali uređaj, ne zaboravite da mnogo njegovih dijelova sadrži dragocjeni materijal, koji se može ponovo primijeniti prilikom reciklaže.

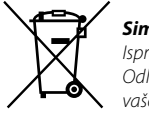

### Simbol kontejnera znači:

Ispražnjene baterije se ne smiju izbacivati među kućni otpad. Odložite molimo baterije u prodavaonici ili u otpadni centar vašeg grada. Vratiti ih možete besplatno i zakonski propisano.

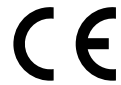

U slučaju pitanja vezano za EZ izjavu o sukladnosti, obratite se na e-mail adresu info@burg.biz

Pridržano pravo na eventualne tiskarske greške i tehničke izmjene.